## MNASZ AMATŐR IGAZOLVÁNY IGÉNYLÉS

## Ábramagyarázatért görgess lejjebb!

## Írd be a böngészőbe: <u>www.mnasz.hu</u>

A honlapon kattints a főmenüsor jobb szélső, "E-ügyvitel" lehetőségére.

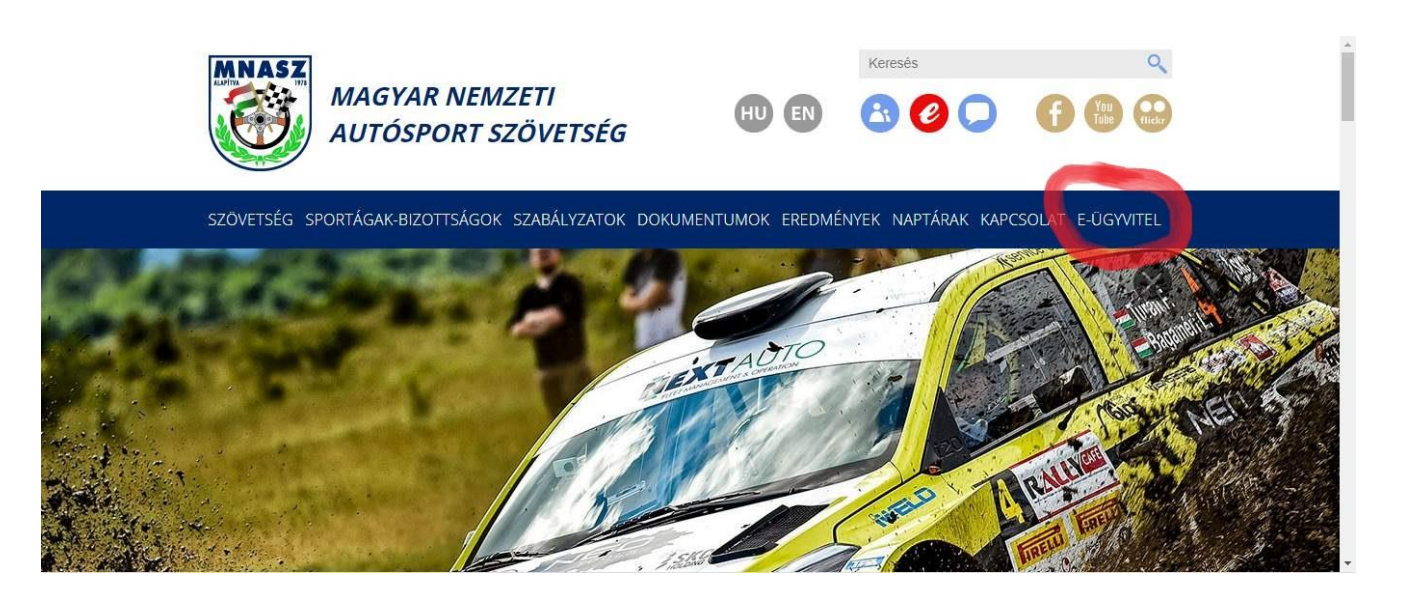

Amatőr igazolvány igényléséhez első lépésként az MNASZ e-ügyviteli rendszerébe kell **regisztrálnod**. Ehhez válaszd a "regisztráció" opciót, majd a megjelenő ablakban add meg az e-mail címed és a választott jelszavad (kétszer egymás után).

| E-ÜGYVITELI RENDSZER<br>Felhasználói útmutató |                                              |  |  |
|-----------------------------------------------|----------------------------------------------|--|--|
| BELÉPÉS SZEMÉLYKÉNT                           | BELÉPÉS TAGSZERVEZETKÉNT                     |  |  |
| e-mail cím                                    | e-mail cím                                   |  |  |
| jelszó                                        | jelszó                                       |  |  |
| elfelejtett jelsző I regisztráció<br>BELÉPÉS  | elfelejtett jelszó   regisztráció<br>BELÉPÉS |  |  |
| ΡΗΒΗΚΗΣΙGÉΝΙΥΙ ΟΊ ΑΡΟΚ                        |                                              |  |  |

Az adatok megadását és a reCAPTCHA ellenőrző mező bejelölését ("Nem vagyok robot") követően az űrlap alján található "REGISZTRÁCIÓ" gombra klikkelve tudod a regisztrációt elküldeni.

A regisztráció elküldését követően a rendszer a megadott e-mail címre visszaigazoló üzenetet küld. Az ismert e-mail cím és jelszó megadásával tudsz az MNASZ elektronikus ügyviteli rendszerének személyes felületére belépni.

|                      | MNASZ                                     |
|----------------------|-------------------------------------------|
|                      | E-ÜGYVITELI REN<br>Feihasználól ültmutató |
| BELÉPÉS SZEN         | MÊLYKÊNT                                  |
| e-mait clm           |                                           |
| jetsző               |                                           |
| elfalejtett joiszó i | regisztráció                              |
| BELÉP                | és                                        |
|                      | *                                         |

Figyelem! Az adatok megadását követően a rendszer csak a "Belépés" gombra **klikkelve** lép tovább, az Enter gomb megnyomására **nem** lép be az ügyviteli felületre.

A regisztrációt követően a törzsadatok megadása szükséges. Erre a "Saját adatok" menüpont alatt (belépést követően automatikusan behívásra kerül) van lehetőséged. A törzsadatokat az adatmezők értelemszerű kitöltésével tudod megadni. A piros kerettel rendelkező mezők megadása **kötelező**, ezeknek a kihagyása esetén az igénylést nem lehet benyújtani. A barna színű mezőket **csak** a Titkárság dolgozói tudják kitölteni. Az igazolványok elkészítéséhez szükséges **igazolványképet** "jpg" formátumban kell feltölteni. A rendszer az E-mail cím rovatba a regisztrációnál megadott e-mail címet írja be. Amennyiben ez módosítod, a későbbiekben a módosított e-mail cím megadásával tudsz a rendszerbe belépni.

| Saját adatok   B                    | Beadott igénylések   Jelszóc | sere   <u>Versenyzői adatok</u> |                                     |
|-------------------------------------|------------------------------|---------------------------------|-------------------------------------|
| SAJÁT ADATO                         | ĸ                            |                                 | Igénylés azonosító száma > 00000000 |
| Előnév                              | Vezetéknév                   |                                 | Keresztnév                          |
| előnév                              | vezetéknév                   |                                 | keresztnév                          |
| Születési hely                      |                              | Születési idő                   | Anyja neve                          |
| születési hely                      |                              | születési idő                   | anyja neve                          |
| Sportolói név (am                   | ennyiben sportoló)           | Neme                            | Állampolgárság                      |
| sportolói név (amennyiben sportoló) |                              | neme                            | <ul> <li>Állampolgárság</li> </ul>  |

D: 00000000

FELHASZNALO: UN

Az adatok megadását követően, az adatbeviteli képernyő alján található választó mezőben adhatod meg, hogy **amatőr igazolványt** szeretnél igényelni.

| nevező tagszervezet.                                |                             |                |                 | $\sim$ |
|-----------------------------------------------------|-----------------------------|----------------|-----------------|--------|
| szabályismereti vizsga dátuma:                      |                             |                |                 |        |
|                                                     |                             |                |                 |        |
| IGÉNYELT IGAZOLVÁNY TIPUSA (Kérjük jelölje be, hogy | milyen igazolványt szeretne | igényelni!)    |                 |        |
| MELYIK ÉVRE VONATKOZIK AZ IGÉNYLÉS?                 |                             |                |                 |        |
| X amatőr versenyző Iicences versenyző (2021)        |                             |                |                 |        |
| sportvezető sportbíró sportfelügyelő                | technikai ellenőr           | sajtóképviselő | technikai mentő |        |

Az "amatőr versenyző" választó mező kijelölése után adatmezők jelennek meg. A legördülő menüből, a **gokart** szakág kiválasztását követően, a szakágban választható besorolást, majd amennyiben van ilyen, a régiót kell kiválasztani.

| MELYIK ÉVRE VONATKOZIK AZ IGÉNYLÉS? |                     |                          |                   |            |
|-------------------------------------|---------------------|--------------------------|-------------------|------------|
| X amatõr versenyzõ licences         | versenyző (2021)    |                          |                   |            |
| sportvezetõ sportbiró               | sportfelügyelő tech | nnikai ellenőr 📃 sajtóké | pviselő 📃 technik | ai mentő   |
|                                     |                     |                          |                   |            |
| AMATŐR VE<br>Rallye<br>Terep-rallye | RMÁCIÓK             | státusz, állapot:        | ELFOGADOTT        | BENYÚJTOTT |
| igazolvány szGyorsasági             | 8307                | é                        | rvényesség:       |            |
| Drift<br>Gokart<br>Sztalom          |                     | kia                      | dás dátuma:       |            |
| SZAKÁGRA V(Regularity<br>Hill Climb |                     |                          |                   |            |
| szakág: Gokart                      | ✓ besorolás: -      | ~                        | régió: régió      | ~          |

A benyújtás dátuma alapértelmezett esetben a kitöltés napja. A barna színű mezőket a Titkárság dolgozói tudják kitölteni. Egyszerre csak egy versenyzői igazolvány igényelhető.

Az igénylést a "Küldés" gombra kattintva tudod beadni. Ezt követően **e-mailben értesítést kapsz**, amiben az **igénylés azonosító száma** is megjelenik. Az e-mailben megtalálható az a számlaszám is, ahová az 1.000 Ft-os éves díjat el lehet utalni.

Az e-mail általában nem jön meg azonnal, de a felületre belépve, a "Beadott igénylések menüpont alatt megtalálhatod az azonosítót.

Fontos! Ha megkaptad az MNASZ-től az igénylés azonosító számát, küldd el nekünk, ez alapján fogjuk tudni beazonosítani és eljuttatni hozzád az igazolványod. Az azonosítószámot itt add meg: <a href="https://karting365.hu/igazolvany/">https://karting365.hu/igazolvany/</a>

A versenyzői kártyák elkészítésének ideje kb. 2 hét, ezeket az elkészülés után a következő versenyen tudod majd átvenni, postázásra nincs lehetőség. A versenyeken való részvételhez nem feltétlen szükséges, hogy a kártya már nálad legyen, de az igénylési folyamatot el kell indítanod addig, illetve át kell utalnod az MNASZ-nek az 1000 Ft-os regisztrációs díjat.